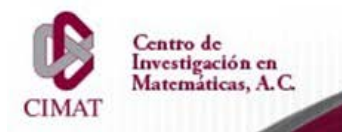

Dirección de Cómputo y Redes

## Uso del Almacén Personal dentro del CIMAT.

Esta guía tiene el fin de orientar al usuario en el uso del Sistema de Almacén del CIMAT, si tienes alguna duda puedes pedirle más informes al personal del departamento de Cómputo y Redes enviando un correo a la cuenta de ayuda.computo@cimat.mx

## Acceso utilizando Windows

Abrir el Explorador de Windows y en la barra de direcciones ponemos la siguiente ruta: <u>\\almacen\</u> y posteriormente dar Enter.

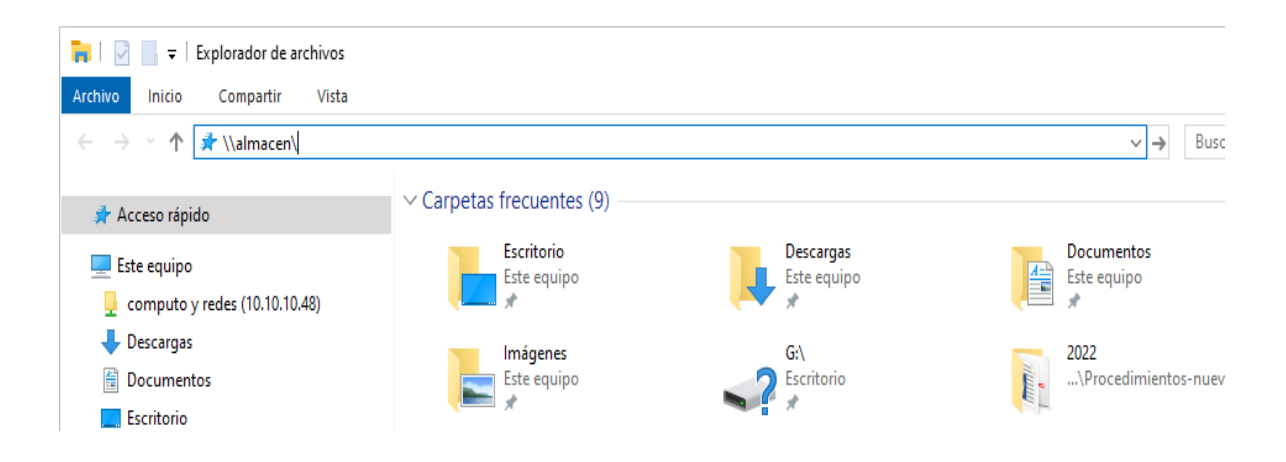

Nota: Si no funciona o tarda mucho en responder, se puede poner la ip siguiente: (10.10.10.48) en lugar de (almacen).

|                                 |        |           | <u> </u>                 |          |
|---------------------------------|--------|-----------|--------------------------|----------|
| 👌   🛃 📙 🗢   Música              |        |           |                          |          |
| Archivo Inicio Compartir Vista  |        |           |                          |          |
| ← → ∽ ↑ 🎝 \\10.10.10.48\        |        |           |                          | ∨ Ö Busc |
|                                 | Nombre | Nú Título | Intérpretes colabo Álbum |          |
| 📌 Acceso rápido                 |        |           |                          |          |
|                                 |        |           | Esta carpeta está vacía. |          |
| 🔜 Este equipo                   |        |           |                          |          |
| 🚽 computo y redes (10.10.10.48) |        |           |                          |          |
| 🕂 Descargas                     |        |           |                          |          |
| Documentos                      |        |           |                          |          |
| 🔜 Escritorio                    |        |           |                          |          |
| 📰 Imágenes                      |        |           |                          |          |
| 🁌 Música                        |        |           |                          |          |
| *                               |        |           |                          |          |

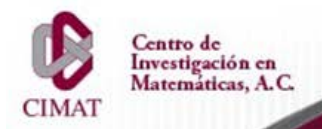

www.cimat.mx

En la ventana que se muestra a continuación, se deben introducir los datos del usuario y la contraseña correspondientes, por ejemplo: cimat\usuario y contraseña y hacemos clic.

| Seguridad de Windows                                    |          |  |  |  |  |  |
|---------------------------------------------------------|----------|--|--|--|--|--|
| Escribir credenciales de red                            |          |  |  |  |  |  |
| Escribe tus credenciales para conectarte a: 10.10.10.48 |          |  |  |  |  |  |
| cimat\ejemplo                                           |          |  |  |  |  |  |
|                                                         |          |  |  |  |  |  |
| •••••                                                   | ୕        |  |  |  |  |  |
| Recordar mis credenciales                               |          |  |  |  |  |  |
| El nombre de usuario o la contraseña no son correctos.  |          |  |  |  |  |  |
| Aceptar                                                 | Cancelar |  |  |  |  |  |
|                                                         |          |  |  |  |  |  |

Al terminar damos clic en Aceptar. Cuando se haya validado el usuario, se mostrarán las carpetas de las distintas áreas, en este caso para el almacén personal, hay que buscar la carpeta llamada Home y damos doble clic sobre ella para abrirla.

| 🖵   🛃 📕 🖛   Home                       |                 |                        |                     |        |  |
|----------------------------------------|-----------------|------------------------|---------------------|--------|--|
| Archivo Inicio Compartir Vista         |                 |                        |                     |        |  |
| ← → < ↑ 🖵 > Red > 10.10.10.48 > Home > |                 |                        |                     |        |  |
|                                        | Nombre          | Fecha de modificación  | Тіро                | Tamaño |  |
| 🖈 Acceso rápido                        | agustin         | 23/10/2024 11:18 a.m.  | Carpeta de archivos |        |  |
| Este equipe                            | ahernandez      | 17/10/2012 11:05 a.m.  | Carpeta de archivos |        |  |
|                                        | alan.vazquez    | 17/10/2012 11:05 a.m.  | Carpeta de archivos |        |  |
| 🚽 computo y redes (10.10.10.48)        | alfonso.rojas   | 11/03/2013 03:26 p. m. | Carpeta de archivos |        |  |
| 🕂 Descargas                            | algarcia        | 17/10/2012 11:06 a.m.  | Carpeta de archivos |        |  |
| Documentos                             | anagm           | 06/06/2013 10:38 a.m.  | Carpeta de archivos |        |  |
| Escritorio                             | analizava       | 29/01/2019 06:05 p.m.  | Carpeta de archivos |        |  |
| 📰 Imágenes                             | andrea.castillo | 26/06/2014 04:34 a.m.  | Carpeta de archivos |        |  |
| Música                                 | antonia         | 13/09/2018 08:13 p. m. | Carpeta de archivos |        |  |
|                                        | arno            | 17/10/2012 11:06 a.m.  | Carpeta de archivos |        |  |
| Objetos 3D                             | arnulfo         | 31/08/2018 04:59 p. m. | Carpeta de archivos |        |  |
| 📑 Videos                               | artha           | 17/10/2012 11:06 a.m.  | Carpeta de archivos |        |  |
| 🏪 Disco local (C:)                     | AYUDANTÍAS      | 16/02/2023 12:35 p.m.  | Carpeta de archivos |        |  |
| A Red                                  | Azul            | 15/11/2016 09:58 a.m.  | Carpeta de archivos |        |  |
|                                        | barradas        | 17/10/2012 11:07 a.m.  | Carpeta de archivos |        |  |

Al entrar en Home podremos ver la carpeta con nuestro nombre de usuario, es ahí en donde se guardarán los archivos que deseamos almacenar.